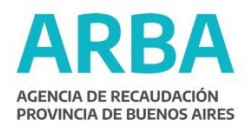

## Instructivo Sistema de Gestión de Capacitación de la Agencia de Recaudación de la Provincia de Buenos Aires - Inscripciones -

### ¿Cómo inscribirme en una capacitación?

Todas las inscripciones a los cursos organizados y/o difundidos por el Departamento de Capacitación se realizarán a través de un nuevo **Sistema de Capacitación** diseñado para tal fin.

Además, por esta vía, se canalizará la selección de los/as participantes, se cargará la asistencia y los datos de certificación de las capacitaciones organizadas institucionalmente.

Para realizar una inscripción él/la agente debe seguir los siguientes pasos:

PASO 1: Para inscribirse, debe ingresar al PORTAL DEL EMPLEADO <u>https://portal.rrhh.gba.gob.ar/portal/login</u> y luego identificarse con usuario y contraseña personal.

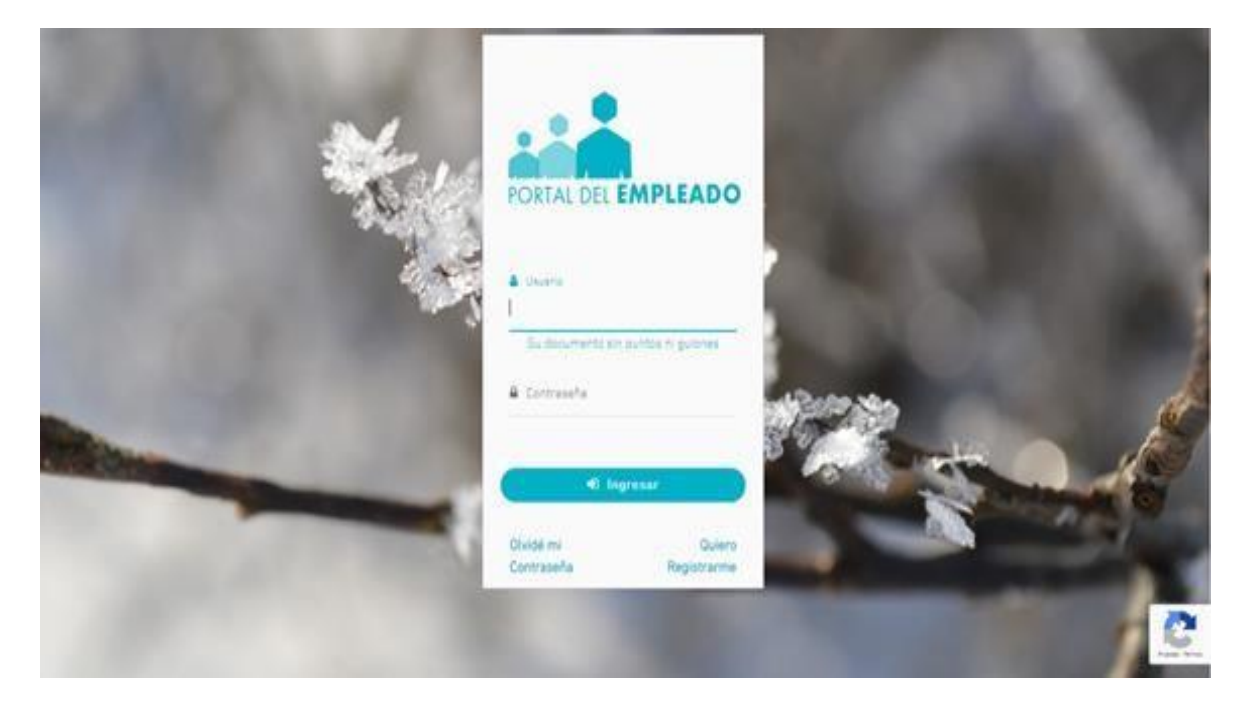

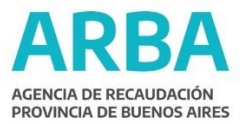

PASO 2: Luego del ingreso al Portal del Empleado, deberá desplegar la solapa Menú y clickear en la opción "Capacitaciones", seleccionando la opción "Mis capacitaciones".

| $\rightarrow$ | GOBIERNO DE LA PROVINCIA<br>BUENOS AIRE                                   | DE Subsecretaría de empleo público y gestión de bienes<br>ES Ministerio de Jefatura de Gabinete de Ministros                                                                                                    | Agencia De Recauda                                                                                                    |  |  |  |  |
|---------------|---------------------------------------------------------------------------|----------------------------------------------------------------------------------------------------|----------------------------------------------------------------------------------------------------|--|--|--|--|
|               |                                                                           | BANDEJA DE MENSAJES 🔞                                                                                                    |                                                                                                    |  |  |  |  |
| <             |                                                                           | <ul> <li>INSCRIPCIONES A LAS DIPLOMATURAS EN PÚBLICA PROVINCIAL Y MUNICIPAL DEL</li> <li>Estimado/a trabajador/a estamos finalizando las inscripciones a las Diplomat<br/>Pública Provincial y Municipal del IPAP.</li> <li>Esta iniciativa busca fortalecer y jerarquizar el trabajo de quienes llev<br/>implementación de las políticas públicas, en pos de una sociedad justa, inclusiva<br/>Ambos trayectos formativos cuentan con un ciclo básico y un ciclo superior, dor<br/>entre tres orientaciones. La cursada será de forma virtual en la plataforma del Ins<br/>La inscripción finaliza el 25 de junio. Más información en el siguiente enlace:<br/>https://www.ipap.gba.gob.ar</li> </ul> | INSCRIPCIONES A LAS DIPLOMATURAS EN GESTIÓN<br>PÚBLICA PROVINCIAL Y MUNICIPAL DEL IPAP<br>Estimado/a trabajador/a estamos finalizando las inscripciones a las Diplomaturas en Gestión<br>Pública Provincial y Municipal del IPAP.<br>Esta iniciativa busca fortalecer y jerarquizar el trabajo de quienes llevan adelante la<br>implementación de las políticas públicas, en pos de una sociedad justa, inclusiva y democrática.<br>Ambos trayectos formativos cuentan con un ciclo básico y un ciclo superior, donde podrán elegir<br>entre tres orientaciones. La cursada será de forma virtual en la plataforma del Instituto.<br>La inscripción finaliza el 25 de junio. Más información en el siguiente enlace:<br>https://www.ipap.gba.gob.ar |  |  |  |  |
|               |                                                                           | Saludos cordiales.<br>SUBSECRETARIA DE EMPLEO<br>PÚBLICO Y CESTION DE BIENES<br>IEFATURA DE<br>CABINETE<br>CABINETE<br>CABINETE                                                                                                    |                                                                                                    |  |  |  |  |
|               | Q Buscar                                                                  | Subsecretaría de empleo público y gestión de bienes<br>Ministerio de Jefatura de Gabinete de Ministros                                                                                                    | Anencia De Recaudar                                                                                                    |  |  |  |  |
|               | I Mi perfil v                                                             |                                                                                                    |                                                                                                    |  |  |  |  |
|               | 🕸 Inasistencia resolucion nº 391/21                                       | BANDEJA DE MENSAJES 🔞                                                                                                    |                                                                                                    |  |  |  |  |
|               | Credencial del empleado                                                   | NSCRIPCIONES A LAS DIPLOMATURAS EN C                                                                                                    | GESTIÓN                                                                                                    |  |  |  |  |
|               | ≡ Autoseguro •                                                            | PÚBLICA PROVINCIAL Y MUNICIPAL DEL                                                                                                    | IPAP                                                                                                    |  |  |  |  |
|               | ■ Salud laboral                                                           | itimado/a trabajador/a estamos finalizando las inscripciones a las Diplomatu<br>iblica Provincial y Municipal del IPAP.                                                                                                    | ras en Gestion                                                                                                    |  |  |  |  |
|               | <ul> <li>Asignaciones familiares</li> <li>Licencias y permisos</li> </ul> | ita iniciativa busca fortalecer y jerarquizar el trabajo de quienes lleva<br>plementación de las políticas públicas, en pos de una sociedad justa, inclusiva<br>nbos trayectos formativos cuentan con un ciclo básico y un ciclo superior, dono<br>tre tres orientaciones. La cursada será de forma virtual en la plataforma del Inst                                                                                                    | in adelante la<br>y democrática.<br>le podrán elegir<br>ituto.                                                                                                    |  |  |  |  |
|               | ≡ Consultas                                                               | i inscripción finaliza el 25 de junio. Más información en el siguiente enlace:<br>tps://www.ipap.gba.gob.ar                                                                                                    |                                                                                                    |  |  |  |  |
| $\rightarrow$ | E Capacitaciones                                                          | iludos cordiales.                                                                                                    |                                                                                                    |  |  |  |  |

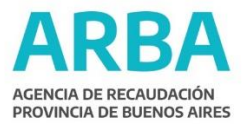

# PASO 3: Dentro del listado de opciones deberá seleccionar el curso al que desea preinscribirse, y allí se detallará su modalidad, fechas, carga horaria.

#### Clickear en "REALIZAR PREINSCRIPCIÓN".

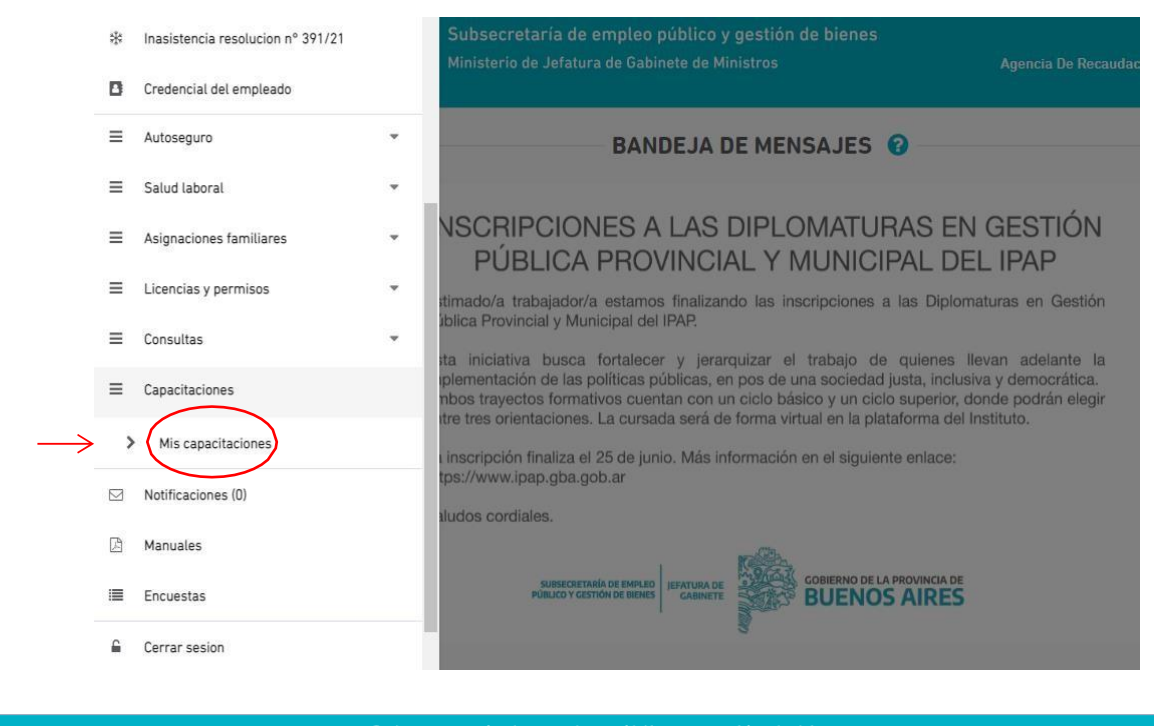

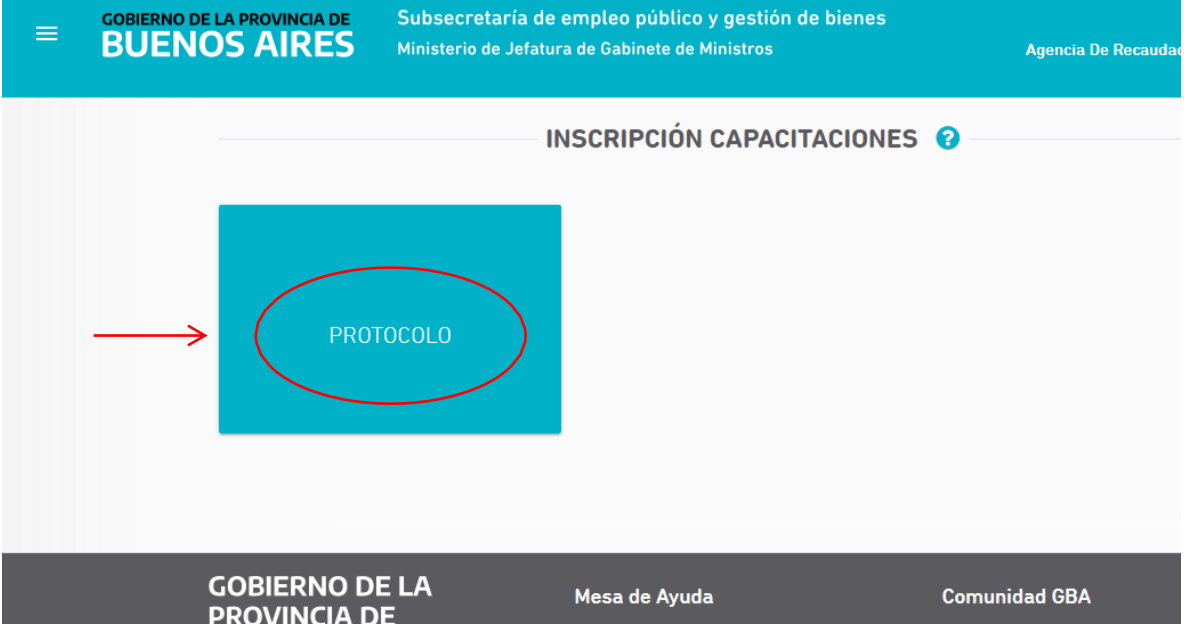

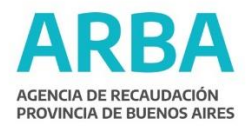

|   | PREINSCRIPCIÓN : PROTOCOLO |                       |                                  |                                      |                  |
|---|----------------------------|-----------------------|----------------------------------|--------------------------------------|------------------|
|   | Código:<br>CAP-00261       | Modalidad:<br>VIRTUAL | Tipo de activida<br>No dispone   | d: Requisitos de aprob<br>No dispone | ación:           |
|   | Cupo:                      | Carga horaria:<br>1   | Inscripción desde:<br>10/06/2021 | Inscripción hasta:<br>31/07/2021     |                  |
| F | Dias De l                  | Cursada               |                                  |                                      | <b>Q</b> Detalle |
|   | Buscar en esta             | tabla                 |                                  |                                      | م                |
|   |                            |                       |                                  | CANCELAR REALIZAR                    | PREINSCRIPCIÓN   |

## PASO 4: "Aceptar" preinscripción

| GOBIERNO DE LA PROVINCIA DE BUENOS AIRES | Subsecretaria de empleo público y gestión de bienes |                                                                     |                                             |                                |               |
|------------------------------------------|-----------------------------------------------------|---------------------------------------------------------------------|---------------------------------------------|--------------------------------|---------------|
|                                          |                                                     | Realizar Prei                                                       | inscripción                                 | 8                              |               |
|                                          | ¿Está<br>vez pi                                     | seguro que desea realizar la pr<br>reinscripto deberá esperar la au | reinscripción a la c<br>utorización de su s | apacitación seleco<br>uperior. | sionada? Una  |
|                                          |                                                     |                                                                     |                                             | CANCELAR                       | ACEPTAR       |
|                                          | Dias De Cursad                                      | da                                                                  |                                             |                                |               |
| 8                                        | Buscar en esta tabla                                |                                                                     |                                             |                                | ٩             |
|                                          |                                                     |                                                                     | CANCELAR                                    | REALIZAR P                     | REINSCRIPCIÓN |
| GOBIERNO D                               | E LA                                                | Mesa de Avuda                                                       | _                                           | Comunidad                      | I GRA         |

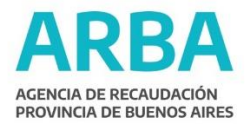

PASO 5: Una vez pre-inscripto/a, llegará la notificación a su superior inmediato a los fines de comunicarle su interés en participar de la actividad a la cual se ha preinscripto.

Mientras tanto, el Departamento de Capacitación recepcionará su preinscripción y será el responsable de aceptar la inscripción según la disponibilidad de cupos y/o criterios de selección preestablecidos para cada actividad.

Al oficializarse la selección del/la agente "pre-inscripto/a", su estado de inscripción pasará de PENDIENTE a SELECCIONADO y llegará la confirmación del mismo a su correo institucional.

| ≡ | GOBIERNO DE LA PROVINCIA DE<br>BUENOS AIRES | Subsecretaría de<br>Ministerio de Jefatu | empleo público y gestión de bienes<br>ra de Gabinete de Ministros | Agencia De Recaudad |
|---|---------------------------------------------|------------------------------------------|-------------------------------------------------------------------|---------------------|
|   | PEN                                         |                                          | NSCRIPCIÓN CAPACITACIONES                                         | 0                   |
|   | GOBIERNO D<br>PROVINCIA D                   | E LA<br>E                                | Mesa de Ayuda                                                     | Comunidad GBA       |
| = | BUENOS AIRES                                | Ministerio de Jefatu                     | ra de Gabinete de Ministros                                       | Agencia De Recaudad |
|   | SELEC                                       | CCIONADO<br>TOCOLO                       | NSCRIPCIÓN CAPACITACIONES                                         | 0                   |

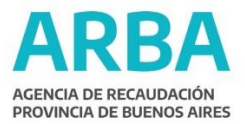

**PASO 6:** Además de la posibilidad de inscribirse a un curso o actividad, el/la agente que ingrese a la opción "Mis capacitaciones" podrá ver las capacitaciones en las cuales ya se ha inscripto (y que aún no han finalizado) a través de la opción "CAPACITACIONES EN PROGRESO".

| $\leftarrow \rightarrow$ | ← → C 🖒 https://portal.trhh.gba.gob.ar/portal/capacitaciones# |                                                                                                    |                                                                |                                                              |  |  |
|--------------------------|---------------------------------------------------------------|----------------------------------------------------------------------------------------------------|----------------------------------------------------------------|--------------------------------------------------------------|--|--|
|                          | GOBIERNO DE LA PROVINCIA DE<br>BUENOS AIRES                   | Subsecretaría de empleo público y gestión de L<br>Ministerio de Jefatura de Gabinete de Ministros       | ienes                                                          | Agencia De Recaudación De La Provi                           |  |  |
|                          |                                                               |                                                                                                    | INSCRIPCIÓN CAPACITACIONES 🔞                                   |                                                              |  |  |
|                          |                                                               | CUPOS AGOTADOS<br>PROCESOS: TEORIAS Y HERRAMIENTAS                                                      | CAPACITACIONES EN PROGRESO                                     | ÚLTIMO CERTIFICADO DISPONIBLE                                |  |  |
|                          | C<br>F<br>I<br>S                                              | DOBIERNO DE LA<br>PROVINCIA DE<br>BUENOS<br>AIRES<br>ubsecretaría de empleo gúblico y gestión de bienes | Mesa de Ayuda<br>■ ayuda siape@gba.gov.ar<br>↓ (0221) 429-4277 | Comunidad GBA<br>www.rrhh.gba.gob.ar<br>Copyright 2021 SIAPE |  |  |

También, podrá visualizar el último CERTIFICADO PROVISORIO que haya obtenido (luego de aprobar un curso) en la opción "ÚLTIMO CERTIFICADO DISPONIBLE":

| <b>F</b> 7 | ← → C                                       |                                                                                                 |                              |                                     |  |  |
|------------|---------------------------------------------|-------------------------------------------------------------------------------------------------|------------------------------|-------------------------------------|--|--|
| =          | GOBIERNO DE LA PROVINCIA DE<br>BUENOS AIRES | Subsecretaría de empleo público y gestión de<br>Ministerio de Jefatura de Gabinete de Ministros |                              | Agencia De Recaudacion De La Provin |  |  |
|            |                                             |                                                                                                 | INSCRIPCIÓN CAPACITACIONES 💡 |                                     |  |  |
|            |                                             | CUPOS AGOTADOS<br>PROCESOS: TEORIAS Y HERRAMIENTAS                                              | CAPACITACIONES EN PROGRESO   | ÚLTIMO CERTIFICADO DISPONIBLE       |  |  |
|            |                                             |                                                                                                 |                              |                                     |  |  |
|            |                                             |                                                                                                 |                              |                                     |  |  |
|            |                                             |                                                                                                 |                              |                                     |  |  |
|            | G                                           | ROVINCIA DE                                                                                     | Mesa de Ayuda                | Comunidad GBA                       |  |  |
|            | 6                                           | BUENOS                                                                                          | ayuda.siape@gba.gov.ar       | www.rrhh.gba.gob.ar                 |  |  |
|            |                                             | AIRES                                                                                           | 02217427-4277                | Copyright 2021 SIAPE                |  |  |
|            | Si                                          | ubsecretaría de empleo público y gestión de biene:                                              | 5                            |                                     |  |  |
|            | м                                           | inisterio de Jefatura de Gabinete de Ministros                                                  |                              |                                     |  |  |

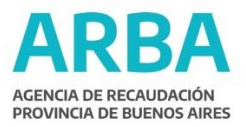

## Otros datos de interés:

- En caso de que los cupos asignados a una actividad se encuentren todos asignados, el campo correspondiente a la inscripción del mismo aparecerá como "Agotado".
- Los cupos por actividad son limitados y su inscripción es compromiso de asistencia. Si se inscribe a un curso y no puede asistir, por favor, infórmelo.

## Contacto de consultas:

Ante cualquier inconveniente o consultas sobre el uso del Sistema de Capacitación [SiCap] comunicarse por correo Electrónico a <u>capacitación.grh@arba.gov.ar</u> o telefónicamente al 221 4294523